# **BALLOS FOR PROFESSIONALS**

# **TOOL BARS & SHORT CUT KEYS**

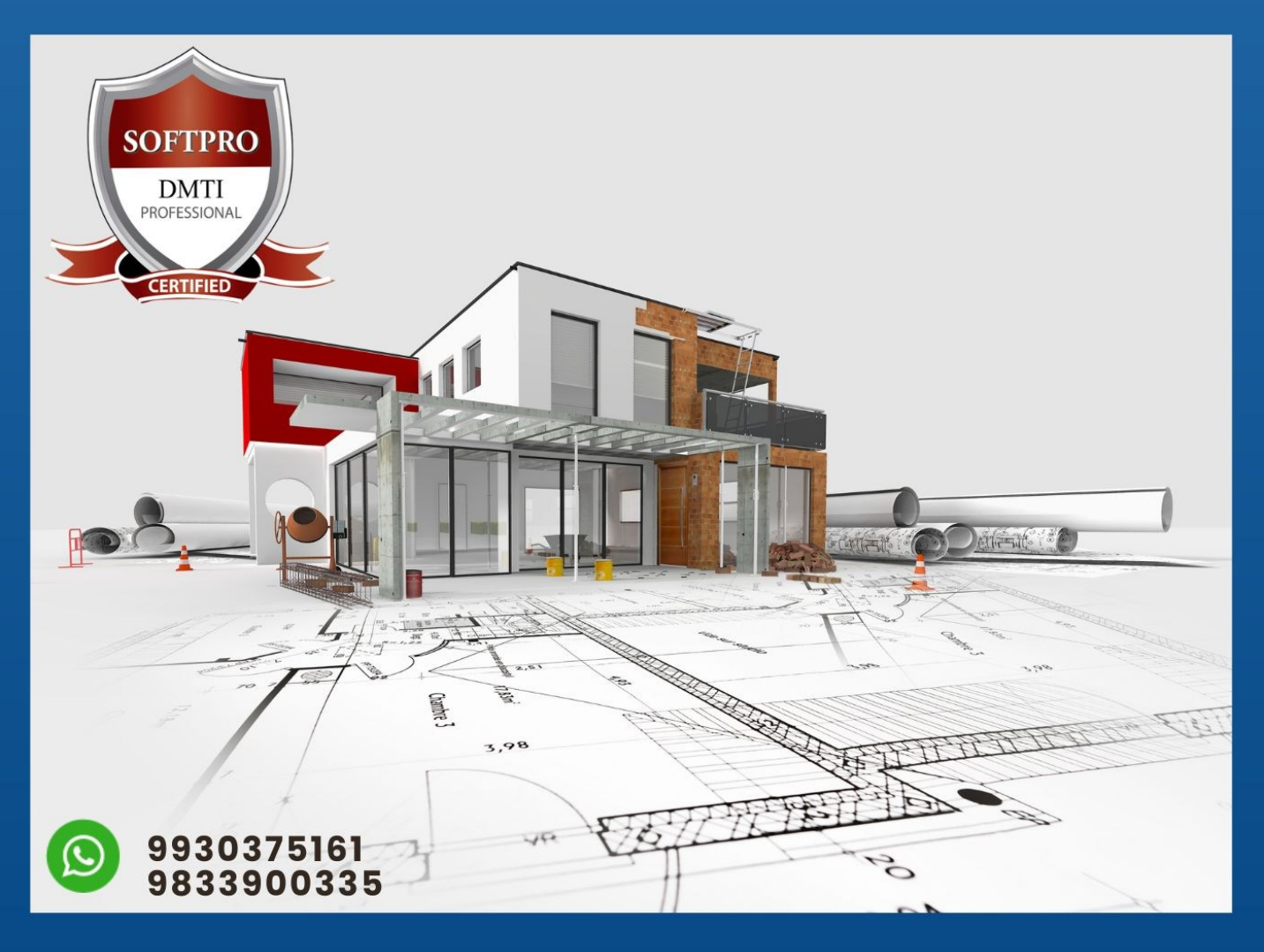

# WWW.AUTOCADTRAININGINSTITUTE.COM

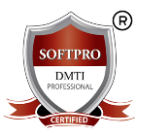

### Mastering AutoCAD 3D: Shortcut Keys and Command Guide

AutoCAD 3D is a robust tool for professionals in engineering, architecture, and design to create precise 3D models. This eBook is tailored to help users understand the most commonly used **3D AutoCAD shortcut keys and commands**, structured in a **tabular format** for quick access and understanding.

#### Chapter 1: Introduction to AutoCAD 3D

AutoCAD 3D expands the 2D capabilities of AutoCAD into three dimensions, allowing users to model real-world objects and structures. This includes 3D solids, surfaces, meshes, and rendering tools.

#### Chapter 2: Essential 3D Navigation Shortcuts

| Command      | Shortcut Key                  | Description                       |
|--------------|-------------------------------|-----------------------------------|
| Orbit        | 3DO or SHIFT + Middle Mouse   | Rotates the view of the 3D model  |
| Pan          | P or Middle Mouse Button Drag | Moves the view without rotating   |
| Zoom         | z                             | Zooms in or out                   |
| Zoom Extents | Z then E                      | Zooms to the full drawing extents |
| ViewCube     | NAVVCUBE                      | Toggles ViewCube on/off           |

#### Chapter 3: 3D Modeling Commands

| Command | Shortcut Key | Description |
|---------|--------------|-------------|
|---------|--------------|-------------|

| Extrude   | EXT       | Converts 2D shapes into 3D solids by extruding                    |
|-----------|-----------|-------------------------------------------------------------------|
| Revolve   | REV       | Revolves a 2D profile around an axis                              |
| Sweep     | SWEEP     | Sweeps a profile along a path to create 3D shape                  |
| Loft      | LOFT      | Creates 3D solids between multiple cross-sections                 |
| Presspull | PRESSPULL | Extrudes or subtracts volume by clicking inside a closed boundary |
| Polysolid | POLYSOLID | Draws walls like a polyline but in 3D                             |

| AutoCAD 2D 3D                    | Graphic Designing   Photoshop     | Digital Marketing      |
|----------------------------------|-----------------------------------|------------------------|
| Revit BIM 3D MAX                 | Video Editing VFX   Sound Editing | Social Media Marketing |
| www.autocadtraininginstitute.com | www.3danimationinstitute.com      | www.dmti.mobi          |

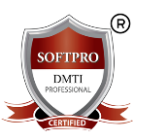

#### **Chapter 4: 3D Object Modification Shortcuts**

| Command       | Shortcut Key | Description                                |
|---------------|--------------|--------------------------------------------|
| Union         | UNI          | Combines two or more 3D solids             |
| Subtract      | SU           | Subtracts one 3D solid from another        |
| Intersect     | IN           | Creates a 3D solid from overlapping volume |
| Slice         | SLICE        | Slices a solid into two pieces             |
| Section Plane | SECTIONPLANE | Creates section views                      |
| Interfere     | INTERFERE    | Finds interferences between solids         |
| Shell         | SHELL        | Converts a solid into a hollow shell       |

# Chapter 5: Solid Editing Commands

| Command      | Shortcut Key              | Description                 |
|--------------|---------------------------|-----------------------------|
| Move Faces   | SOLIDEDIT > Face > Move   | Moves faces of solids       |
| Offset Faces | SOLIDEDIT > Face > Offset | Offsets a face to resize it |
| Color Faces  | SOLIDEDIT > Face > Color  | Changes face color          |
| Delete Faces | SOLIDEDIT > Face > Delete | Deletes faces from a solid  |

## **Chapter 6: 3D** View and Visual Style Shortcuts

| Command              | Shortcut Key             | Description                                        |
|----------------------|--------------------------|----------------------------------------------------|
| Visual Style Manager | VISUALSTYLES             | Opens Visual Styles Manager                        |
| Wireframe            | 2 (top bar)              | Displays model in wireframe mode                   |
| Shaded               | SHADEMODE or 3 (top bar) | Applies shaded view                                |
| Realistic            | REALISTIC                | Applies realistic materials and lighting           |
| Conceptual           | CONCEPTUAL               | Uses simplified rendering for design visualization |

| AutoCAD 2D 3D                    | Graphic Designing   Photoshop     | Digital Marketing      |
|----------------------------------|-----------------------------------|------------------------|
| Revit BIM 3D MAX                 | Video Editing VFX   Sound Editing | Social Media Marketing |
| www.autocadtraininginstitute.com | www.3danimationinstitute.com      | www.dmti.mobi          |

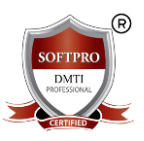

#### **Chapter 7: 3D Coordinate Systems and UCS Shortcuts**

| Command                  | Shortcut Key | Description                                |
|--------------------------|--------------|--------------------------------------------|
| UCS (User Coord. System) | UCS          | Defines a new coordinate system            |
| World UCS                | UCS > W      | Returns to World UCS                       |
| UCS Follow               | UCSFOLLOW    | Auto zooms on UCS change                   |
| Dynamic UCS              | F6           | Toggles Dynamic UCS                        |
| Plan View                | PLAN         | Sets the view perpendicular to current UCS |

### Chapter 8: Mesh Modeling Shortcuts

| Command     | Shortcut Key            | Description                     |
|-------------|-------------------------|---------------------------------|
| Mesh Box    | BOX then Mesh option    | Creates a box mesh              |
| Mesh Sphere | SPHERE then Mesh option | Creates a sphere mesh           |
| Smooth Mesh | MESHSMOOTH              | Increases mesh smoothness       |
| Mesh Edit   | MESHEDIT                | Edits mesh vertices/faces/edges |

# Chapter 9: Rendering and Material Shortcuts

| Command          | Shortcut Key   | Description                 |
|------------------|----------------|-----------------------------|
| Render           | RENDER         | Renders the scene           |
| Materials Editor | MATERIALS      | Opens material browser      |
| Apply Material   | MATERIALATTACH | Attaches material to object |
| Lights           | LIGHT          | Places and adjusts lights   |
| Camera           | CAMERA         | Creates a 3D camera view    |

| AutoCAD 2D 3D                    | Graphic Designing   Photoshop     | Digital Marketing      |
|----------------------------------|-----------------------------------|------------------------|
| Revit BIM 3D MAX                 | Video Editing VFX   Sound Editing | Social Media Marketing |
| www.autocadtraininginstitute.com | www.3danimationinstitute.com      | <u>www.dmti.mobi</u>   |

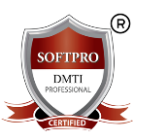

#### Chapter 10: General Editing & Management

| Command | Shortcut Key | / Description |
|---------|--------------|---------------|
|         |              |               |

| Move      | М            | Moves objects in 3D space                 |
|-----------|--------------|-------------------------------------------|
| Rotate 3D | 3DROTATE     | Rotates objects in 3D space               |
| Align     | ALIGN        | Aligns and moves objects in 3D space      |
| Mirror 3D | MIRROR3D     | Creates a mirror copy of 3D objects       |
| Array 3D  | ARRAYCLASSIC | Creates 3D array (polar/rectangular/path) |

#### Chapter 11: Shortcut Keys for File & Workspace

| Command          | Shortcut Key | Description                        |
|------------------|--------------|------------------------------------|
| New Drawing      | CTRL + N     | Creates new drawing DDD            |
| Open Drawing     | CTRL + O     | Opens existing file                |
| Save Drawing     | CTRL + S     | Saves current drawing              |
| Plot/Print       | CTRL + P     | Prints the drawing                 |
| Workspace Switch | i WS         | Switches between 2D & 3D workspace |
|                  |              | PROFESSIONIAL                      |

#### Chapter 12: Tips to Speed Up 3D Modeling

- Use Dynamic Input (F12) for real-time dimensions
- Switch to 3D Basics or 3D Modeling workspace for access to 3D tools
- Assign custom shortcuts using the CUI (Customize User Interface) dialog
- Use Tool Palettes for frequently used 3D components

## **Chapter 13: Conclusion**

Understanding and memorizing these 3D AutoCAD shortcuts can significantly enhance productivity and modeling speed. Whether you're designing a mechanical part, a building, or a furniture prototype, these tools and shortcuts will help you master AutoCAD 3D efficiently.

#### Practice regularly, and consider creating custom shortcuts tailored to your workflow.

| AutoCAD 2D 3D                    | Graphic Designing   Photoshop     | Digital Marketing      |
|----------------------------------|-----------------------------------|------------------------|
| Revit BIM 3D MAX                 | Video Editing VFX   Sound Editing | Social Media Marketing |
| www.autocadtraininginstitute.com | www.3danimationinstitute.com      | www.dmti.mobi          |